## Školní pokladna – alias školní program

Vážení rodiče, prosíme vás o registraci do Školního programu, ve kterém budeme využívat modul Školní online pokladna a vy tak budete mít přehled o všech platbách vašeho dítěte.

## Postup registrace je následující:

Přihlaste se na stránku <u>www.skolniprogram.cz</u> a klikněte na Přihlášení do systému.

Zde vyberte nejprve nabídku registrace a klikněte zde.

Zadejte ID školy – 62537661 a klikněte na název školy.

Zadejte své jméno, příjmení, číslo mobilního telefonu (slouží pro vygenerování variabilního symbolu), e-mail (je zároveň přihlašovací jméno) a heslo.

V tabulce níže zadejte příjmení a jméno svého dítěte. Klikněte na řádek, kde se objeví zařazení dítěte ve třídě. Zadejte všechny své děti a poté zaregistrujte.

Následně potvrďte registraci ve svém e-mailovém účtu a vyčkejte na potvrzení údajů od třídního učitele. Zpráva o potvrzení registrace vám přijde na e-mail.

Posledním krokem je vygenerování variabilního symbolu, který potřebujete pro zaslání platby. Přihlaste se na stránce www.skolniprogram.cz a poté v horní liště pod svým jménem v položce Nastavení klikněte na Vygenerovat VS. Vygeneruje se variabilní symbol pro rodiče a symboly pro každé dítě. Při platbě máte možnost zaslat ji přímo na konkrétní dítě (pokud použijete VS dítěte) nebo poslat platbu na rodiče (použijete VS rodiče) a poté ji v systému Školní program rozdělit mezi své děti.

Veškeré informace k platbě najdete na záložce Pokladna ve složce Platba.

Při platbě je nutné uvést variabilní symbol i specifický symbol.

Správce školní poklady na ZŠ Pohůrecké je paní Renata Kučerová - 387 011 843 kucerova@zspohurecka.cz